## Important Instruction for Filling up the Application Form

PLEASE READ THE FOLLOWING INFORMATION THOROUGHLY BEFORE PROCEEDING TO FILL UP THE APPLICATION FORM

THE APPLICATION FORM HAS TO BE SUBMITTED ONLINE. HARD COPY OF THE FORM AT THIS STAGE IS NOT AND WILL NOT BE ACCEPTED IN THE OFFICE

- 1. Click the Application Form Page
- 2. Click the link "ONLINE REGISTRATION FORM 2021-22" 🔑 written in magenta color.
- 3. You will be directed to a new page called 📻 ADMISSION REGISTRATION FORM 2021-22
- 4. Inscribe your e-mail and then press Next
- 5. You will get the instructions in all the pages, proceed accordingly
- 6. In page 8 or 9, as the case may be , you will be asked to pay the required fee which you have to pay to the bank
- 7. Inscribe the receipt number or the screenshot of payment of fee
- 8. After filling up all the required information, submit it by clicking submit
- 9. Your form will be registered in the system and will be accessed by the Office

After successful clearance of the Entrance Test, the candidate will down load the P Application Form (2 pages) given in the beginning of the Application Form Page, will fill it up by hand and submit to the Office after the verification of certificates etc.

Convener Admission Committee